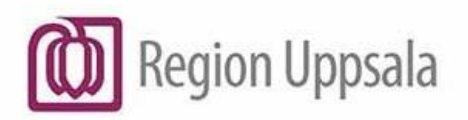

Ansvarig: Gäller för:

Godkänt den: 2022-03-04 **Stergios Lazarinis** Ortopedi och handkirurgi

# Rutin för användande av C-bågen på Ortopedakuten rum 403

### **Bakgrund**:

Rutin för att använda C-bågen och för att lagra bilder till PACS och VueMotion.

#### KORTMANUAL C-BÅGE LAGRING AV BILDER

- 1. Starta C-bågen och logga in på apps med lösenord apps.
- 2. Starta den bärbara datorn, logga in på funk0094, lösenord ambulansen.
- 3. Klicka på den vita ikonen mitt på skrivbordet ("BUD").
- 4. Skriv in Patientdata och klicka på "BOKA". Ändra ingen modalitet.
- 5. Starta körningen i c-bågen gm att trycka "Perform"
- 6. Få in patientdata till c-bågen gm att trycka på "Update patient"
- 7. Tryck på "Query" för att ladda ner aktuell patient.
- 8. Välj patient tryck "Perform"
- 9. Ta de bilder du behöver.
- 10. Tryck "Review" och klicka på de bilder du vill spara.
- 11. Tryck på "Send to DICOM".

## Beskrivning

-Starta C-bågen.

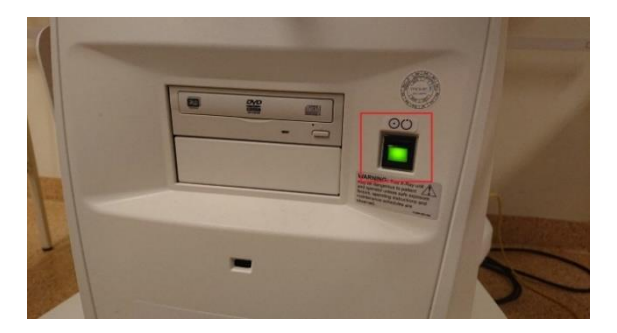

- Logga in på kontot "apps" (ikonen i mitten) på c-bågen med lösenordet "apps" (skrivet med små bokstäver).

Du tar en bild genom att använda den trådlösa pedalen som ligger under C-bågen, eller genom att trycka på knappen på manöverpanelen. Bilderna syns på C-bågens skärm.

#### Nu är det redo för att ta bilder med C-bågen! Vill du lagra bilder så följ instruktionen nedan.

- Slå på den bärbara datorn på rum 403 och logga in med; funk0094, lösenord: ambulansen

För att kunna lagra bilder till PACS och VueMotion behöver patienten bokas in i systemet, så här gör du:

- Klicka på den vita ikonen "bud" som ligger mitt på skrivbordet – enkelklicka för att öppna

- Skriv in patientdata och klicka på "BOKA". Du behöver <u>INTE</u> ändra modalitet. Systemet hämtar personen från folkbokföringsregistret. DUBBELKOLLA att det är rätt patient.

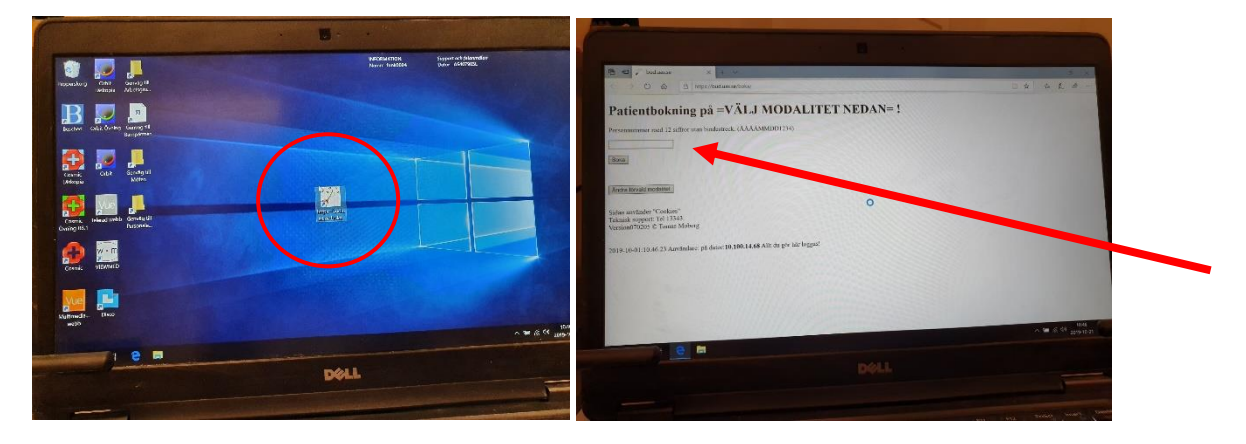

#### Resten gör du på c-bågen

För att bilderna ska märkas med patient-id behöver du hämta patientens data till c-bågen, gör så här:

- Tryck "Perform" för att förbereda körningen.

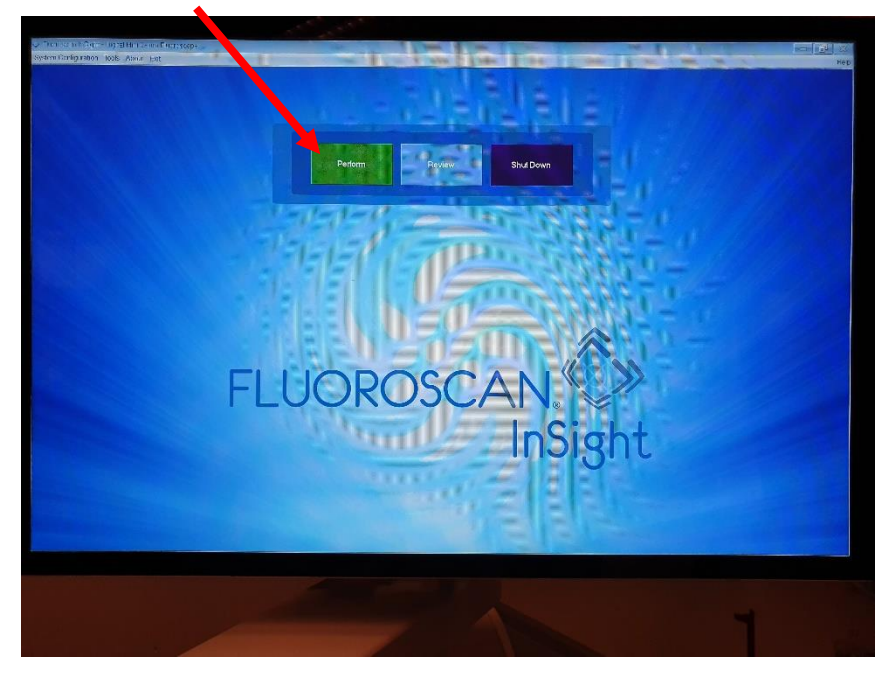

-Tryck på "Update Patient" på c-bågens touch-skärm.

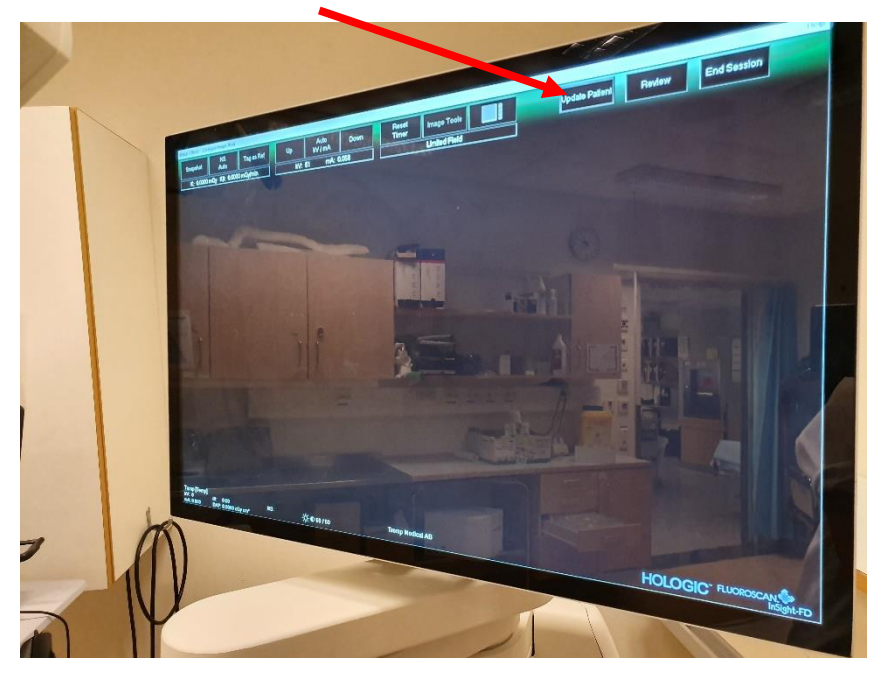

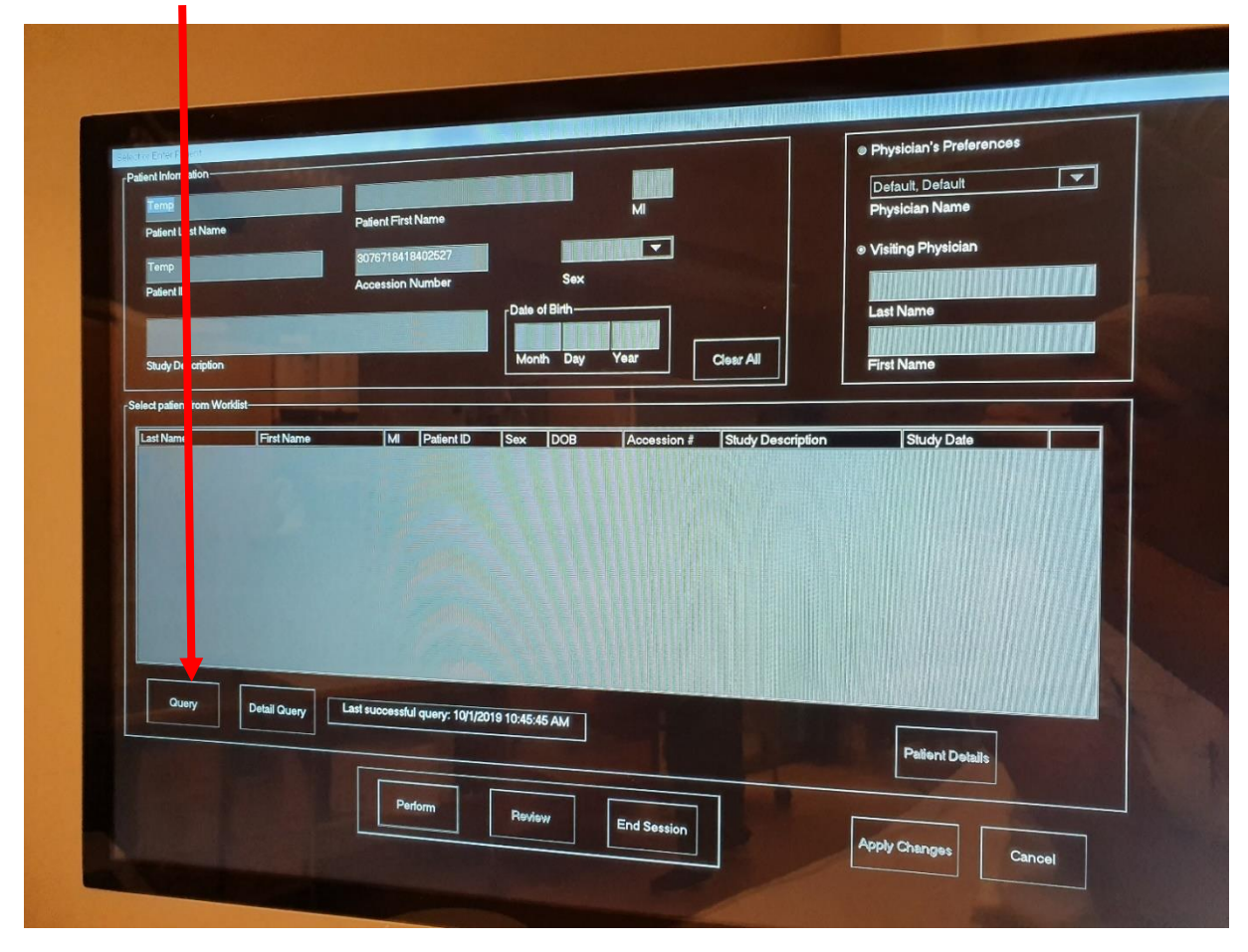

- Tryck på Query för att ladda in patientdata. Vänta medan listan laddas.

- Välj sedan patienten i listan – använd tangentbordets mus eller touch-skärmen.

- Tryck "Perform" för att märka bilderna med patient-id (patientdata syns inte förrän bilden är tagen).

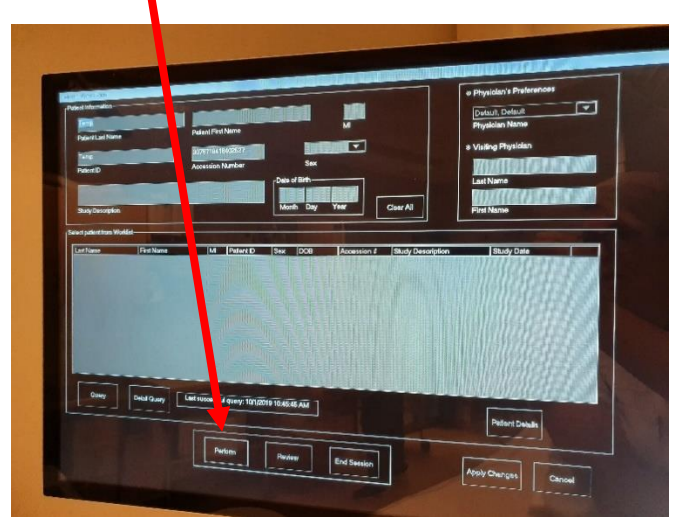

- Ställ in c-bågen för aktuell bild. Tryck på den trådlösa pedalen eller manöverbordet för att ta bilden.

#### För att lagra bilderna till röntgenprogrammet:

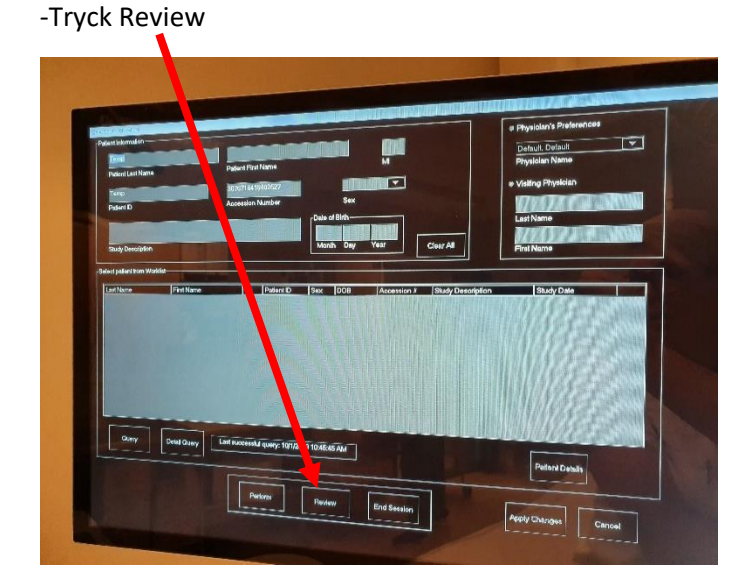

- Välj de bilder du vill spara genom att klicka på touch-skärmen.

- Tryck på "Send to DICOM" i nedre listen.

#### KLART!

Fyll i loggboken för genomlysning som ligger på vänster sida av apparaten, innanför luckan.

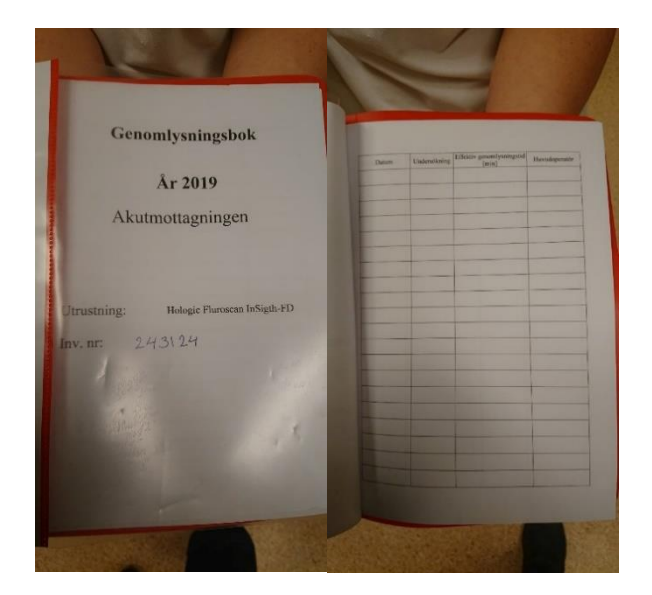